# Starcraft Brood War Campaigns on Starcraft II Installation Guide

First version (August 2012)

by Telenil

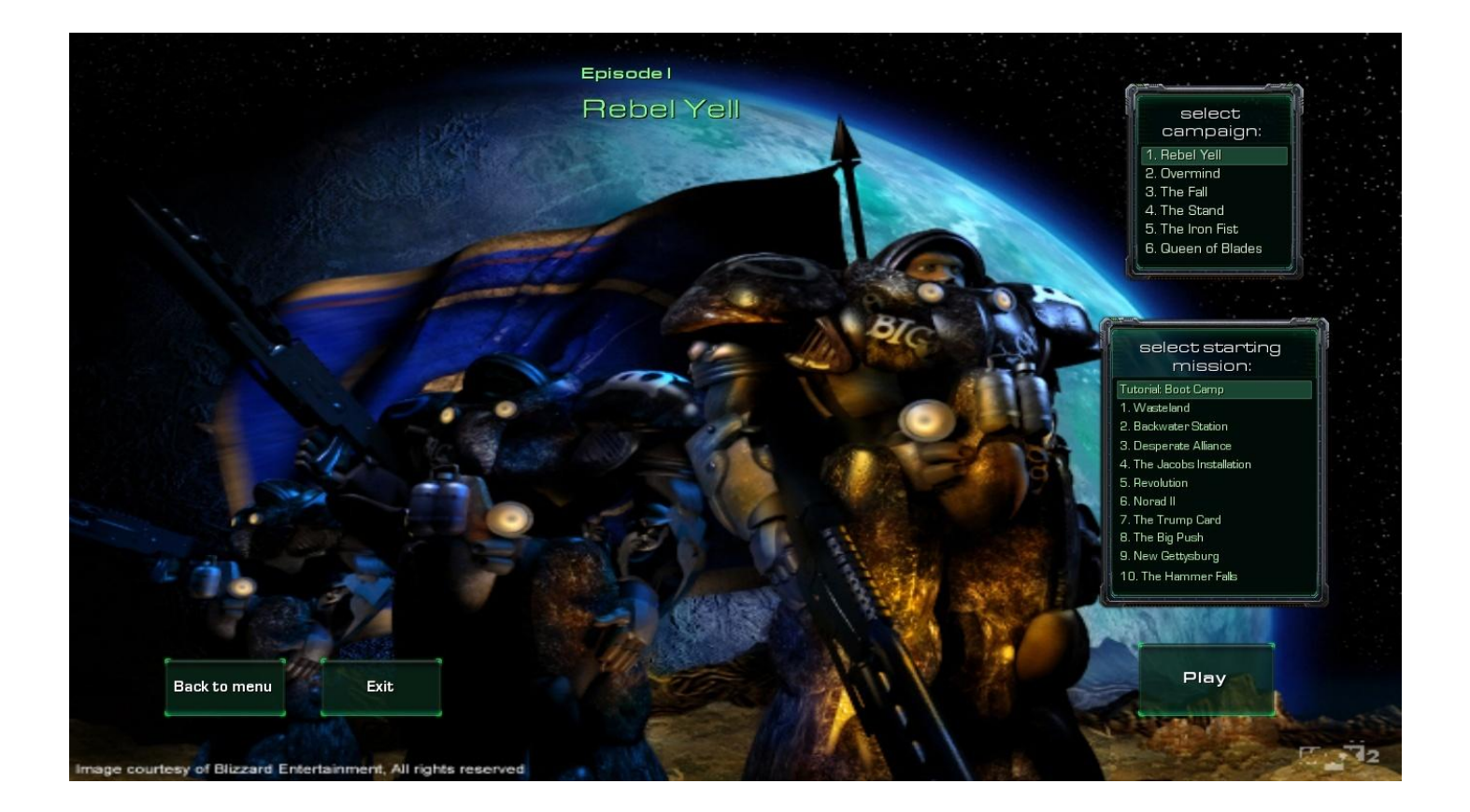

This document is a step-by-step installation guide for the Starcraft 1 and Brood War campaigns remake, with all necessary links and screenshots. The process does not modify any file on your computer, nor does it change your Starcraft 2 settings in any way.

The original Starcraft material is the property of Blizzard Entertainment. All musics used are the property of their respective autors. These campaigns are fan made and free to play.

You can follow the latest news on the official <u>SC1 Campaigns on SC2 thread</u> on Teamliquid forums.

## Step 1: Downloading files

The remake files are available on the website sc2mapster.com: http://www.sc2mapster.com/maps/sc1-episode-1-rebel-yell/

Scroll down to the Downloads section:

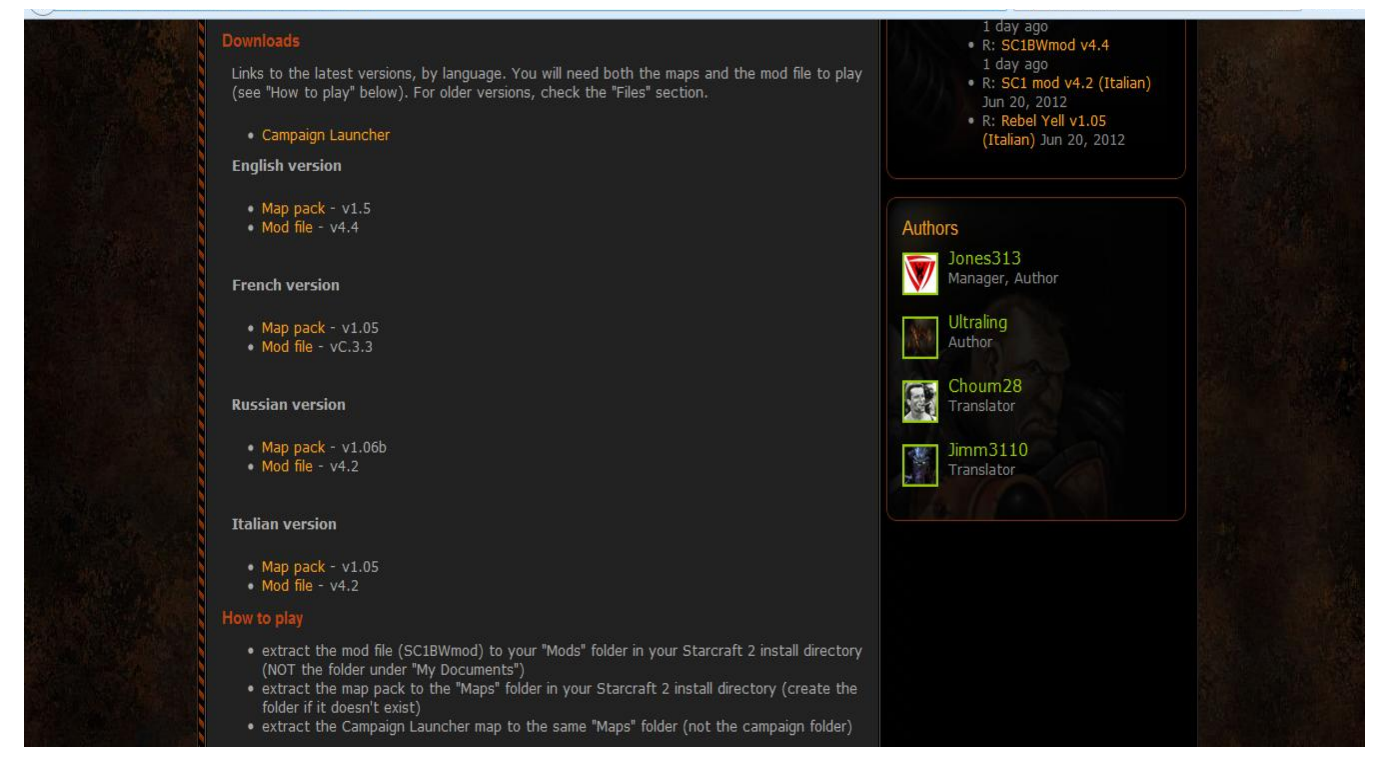

The remake is currently available in four languages: English, Russian, French and Italian. Note that non-English versions may be outdated.

There are three files to download:

- ▲ The "map pack", which contains terrain, mission objectives and dialogs
- A The "mod file", which contains unit sounds, models and statistics
- A The Campaign Launcher (optional), which offers easy access to the maps and the possibility to play the campaigns while connected to Battle.net

#### Step 2: Putting files in the Starcraft 2 directory

For the remake to work properly, the files need to be placed in specific folders in your Starcraft II directory. Open your main Starcraft II folder, default path is C:/Program Files/Starcraft II

You should see something like this:

| Organiser 🔻 🛛 Inclure d | ans la bibliothèque 🔻 🛛 Partager avec 👻 G | iraver Nouveau do | ssier               | :≡ ▼ 🚺    | ? |
|-------------------------|-------------------------------------------|-------------------|---------------------|-----------|---|
| 🛠 Favoris               | Nom                                       | Modifié le        | Туре                | Taille    |   |
| 🧮 Bureau                | Battle.net                                | 14/08/2012 09:10  | Dossier de fichiers |           |   |
| 🗐 Emplacements ré       | Campaigns                                 | 12/08/2012 04:30  | Dossier de fichiers |           |   |
| \rm Téléchargements     | July Logs                                 | 12/08/2012 05:00  | Dossier de fichiers |           |   |
|                         | \mu Mods 🛛 🧲 🗕                            | 14/08/2012 09:10  | Dossier de fichiers |           |   |
| 詞 Bibliothèques         | Support                                   | 12/08/2012 05:00  | Dossier de fichiers |           |   |
| Documents               | 🐌 Temp                                    | 12/08/2012 04:32  | Dossier de fichiers |           |   |
| 📔 Images                | 퉬 Updates                                 | 14/08/2012 08:43  | Dossier de fichiers |           |   |
| 🌢 Musique 🗏             | 퉬 Versions                                | 12/08/2012 04:45  | Dossier de fichiers |           |   |
| 🛃 Vidéos                | 🚳 .agent                                  | 12/08/2012 04:45  | Data Base File      | 2 Ko      |   |
|                         | 🚳 Launcher                                | 12/08/2012 04:37  | Data Base File      | 1 Ko      |   |
| 💐 Groupe résidentiel    | sc2-2.x.x.x-2748-x86-Win-enGB-tools.torr  | 12/08/2012 04:31  | Fichier TORRENT     | 2 Ko      |   |
|                         | sc2-2.x.x.x-2748-x86-Win-enGB-tools-co    | 12/08/2012 04:31  | Fichier X-2748-X8   | 2 116 Ko  |   |
| 🖳 Ordinateur            | SetupWin.mpq                              | 12/08/2012 04:37  | Fichier MPQ         | 22 723 Ko |   |
| 🏭 Disque local (C:)     | StarCraft II Cache.mfil                   | 14/08/2012 09:09  | Fichier MFIL        | 43 Ko     |   |
| Lecteur DVD RW          | 🌀 StarCraft II Editor                     | 12/08/2012 04:53  | Application         | 366 Ko    |   |
|                         | 🐺 StarCraft II Public Test                | 12/08/2012 04:53  | Application         | 1 984 Ko  |   |
| 🗣 Réseau 🔍 👻            | 🐺 StarCraft II                            | 12/08/2012 04:53  | Application         | 1 984 Ko  |   |

See the Mods folder? If it's here, you are at the right place. If it's not, you are probably in Documents/Starcraft II, not in the main Starcraft II directory.

Unzip the "sc1BWmod" and put it in the Mods folder, then return to the main.

Next, we will need a Maps folder. If you don't see one, right-click somewhere and select New  $\rightarrow$  Folder. Then rename the new item to "Maps".

|                       |         |                                           | _                         | No. of Concession, Name |           | x |
|-----------------------|---------|-------------------------------------------|---------------------------|-------------------------|-----------|---|
| 🕒 🗢 📔 « Disque        | e local | (C:) ▶ Program Files (x86) ▶ StarCraft II | ▶ <b>•</b> <sup>4</sup> 7 | Rechercher dans : Star  | rCraft II | Q |
| Organiser 🔻 溒 O       | uvrir   | Inclure dans la bibliothèque 🔻 🛛 Pa       | rtager avec 🔻 🛛 Graver    | »                       | = • 🔳     | ? |
| 🔶 Favoris             | *       | Nom                                       | Modifié le                | Туре                    | Taille    | - |
| 🧮 Bureau              |         | 🐌 Battle.net                              | 14/08/2012 09:10          | Dossier de fichiers     |           |   |
| 🖳 Emplacements ré     |         | \mu Campaigns                             | 12/08/2012 04:30          | Dossier de fichiers     |           |   |
| ᠾ Téléchargements     |         | 퉬 Logs                                    | 12/08/2012 05:00          | Dossier de fichiers     |           |   |
|                       |         | Maps                                      | 12/08/2012 23:57          | Dossier de fichiers     |           |   |
| 🥽 Bibliothèques       |         | 📙 Mods                                    | 14/08/2012 09:10          | Dossier de fichiers     |           |   |
| Documents             |         | 퉬 Support                                 | 12/08/2012 05:00          | Dossier de fichiers     |           |   |
| 📔 Images              |         | 퉬 Temp                                    | 12/08/2012 04:32          | Dossier de fichiers     |           | E |
| 🌙 Musique             | =       | 퉬 Updates                                 | 14/08/2012 08:43          | Dossier de fichiers     |           |   |
| 🛃 Vidéos              |         | 퉬 Versions                                | 12/08/2012 04:45          | Dossier de fichiers     |           |   |
|                       |         | 🚳 .agent                                  | 12/08/2012 04:45          | Data Base File          | 2 Ko      |   |
| 🔞 Groupe résidentiel  |         | 🚳 Launcher                                | 12/08/2012 04:37          | Data Base File          | 1 Ko      |   |
|                       |         | sc2-2.x.x.x-2748-x86-Win-enGB-tools.te    | orr 12/08/2012 04:31      | Fichier TORRENT         | 2 Ko      |   |
| Nordinateur           |         | sc2-2.x.x.x-2748-x86-Win-enGB-tools-c     | co 12/08/2012 04:31       | Fichier X-2748-X8       | 2 116 Ko  |   |
| 🕌 Disque local (C:)   |         | SetupWin.mpq                              | 12/08/2012 04:37          | Fichier MPQ             | 22 723 Ko |   |
| Lecteur DVD RW        |         | StarCraft II Cache.mfil                   | 14/08/2012 09:09          | Fichier MFIL            | 43 Ko     |   |
|                       |         | 🌀 StarCraft II Editor                     | 12/08/2012 04:53          | Application             | 366 Ko    |   |
| 🖣 Réseau              | -       | 🐺 StarCraft II Public Test                | 12/08/2012 04:53          | Application             | 1 984 Ko  | - |
| Maps<br>Dossier de fi | chiers  | Modifié le : 12/08/2012 23:57             |                           |                         |           |   |

Unzip the "1. Rebel Yell" and "SCBW Campaign Launcher" files and put them in <u>Maps</u>, as shown below:

|                  | ıram F   | iles (x86) → StarCraft II → Maps →     |           | • 49      | Rechercher dans : Map | s        | x<br>P |
|------------------|----------|----------------------------------------|-----------|-----------|-----------------------|----------|--------|
| Organiser 🔻 Incl | ure da   | ns la bibliothèque 👻 🛛 Partager avec 👻 | Graver    | Nouveau d | ossier                | ≣ ▼ 🗍    | 0      |
| ☆ Favoris        | <u> </u> | Nom                                    | Modifié l | e         | Туре                  | Taille   |        |
| 🧮 Bureau         | =        | 퉬 1. Rebel Yell                        | 12/08/20  | 12 03:49  | Dossier de fichiers   |          |        |
| 🗐 Emplacements   | ŕé       | 🔯 SCBW Campaign Launcher               | 12/08/20  | 12 17:20  | StarCraft II Map File | 8 523 Ko | ·      |
| ᠾ Téléchargemen  | ts       |                                        |           |           |                       |          |        |
| 词 Bibliothèques  | -        |                                        |           |           |                       |          |        |

The first campaign is now playable. The next section explains how to launch the maps.

#### Step 3: Playing the game

If anything goes wrong after this point, check you've put the files at the right place. Most of the issues encountered by players are due to either the Maps or Mod being at the wrong place. "Unable to open map" or "Raynor has been killed" with no Raynor visible indicate such misplacements.

The most basic way to play the maps is to open the Campaign Launcher with

the Starcraft 2 editor. Click on *Test Document* or press Ctrl-F9.

<image>

 Extended

 Extended

 Extended

The Launcher starts and you get this screen:

For now, you only have the Rebel Yell maps on your computer. Click on Rebel Yell and select "Play" to start the first mission, or read the rest of this guide to install the other campaigns.

Another possibility is to open the maps themselves with the editor, and launch them using "Test document", as before.

Finally, it is possible to connect to Battle.net and launch the maps from there, but this requires a few extra steps that will be explained in section 5.

## Step 4: Download the other campaigns

Follow the links on the campaign pages to get the other episodes and download the map packs.

As of August 2012, five of the six campaigns are out. If you play in English or French, you will need the five map packs plus two mod files ("sc1mod" vC3.3 for episodes II - III and the "sc1BWmod" you've already downloaded). If you play in Russian or Italian, you need the map packs and a single mod file.

≪ Program Files (x86) StarCraft II Mods Rechercher dans : Mods **- | ≁**∳ Organiser 🔻 Inclure dans la bibliothèque 🔻 Graver Nouveau dossier i -Partager avec 💌 2 📃 Emplacements ré 🔦 Taille Nom Modifié le Type 📙 Téléchargements— Core.SC2Mod 14/08/2012 09:55 Dossier de fichiers Liberty.SC2Mod 14/08/2012 09:55 Dossier de fichiers 🧊 Bibliothèques LibertyMulti.SC2Mod Dossier de fichiers 14/08/2012 09:55 Documents 275 Ko Challenges 12/08/2012 16:29 Fichier SC2MOD 📔 Images SC1BWmod 11/08/2012 18:32 Fichier SC2MOD 106 408 Ko al Musique 💧 SC1mod 07/04/2012 21:57 Fichier SC2MOD 102 286 Ko 📕 Vidéos \_ 0 23 « Program Files (x86) 🕨 StarCraft II 🕨 Maps 🕨 Rechercher dans : Maps Q ▼ 4<sub>2</sub> Organiser 🔻 Inclure dans la bibliothèque 🔻 Partager avec . Graver Nouveau dossier . 2 Documents Modifié le Taille Nom Type 🔛 Images 🚹 1. Rebel Yell 12/08/2012 03:49 Dossier de fichiers 🌙 Musique 2. Overmind 28/05/2012 18:36 Dossier de fichiers 😸 Vidéos 3. The Fall 06/05/2012 16:44 Dossier de fichiers 4. The Stand 19/07/2012 21:58 Dossier de fichiers 🍓 Groupe résidentiel 5. The Iron Fist 06/05/2012 16:43 Dossier de fichiers 12/08/2012 17:20 🛐 SCBW Campaign Launcher StarCraft II Map File 8 523 Ko 💻 Ordinateur 🏭 Disque local (C:) Lecteur DVD RW 📬 Réseau 6 élément(s)

In the end, your Maps and Mods files will look like this:

You can now start any mission from the launcher or the editor, as explained in the previous section.

At this point, the remake is fully playable offline. If you want to play the missions while being connected to Battle.net, proceed to the final part of this installation guide.

### Step 5: Playing the missions on Battle.net

The campaigns are single-player only, but they can be played online, as the *Starcraft II: Wings of Liberty* campaign. This step is a bit more complicated that the others, but it is optional – you can play the campaigns from the editor without trouble.

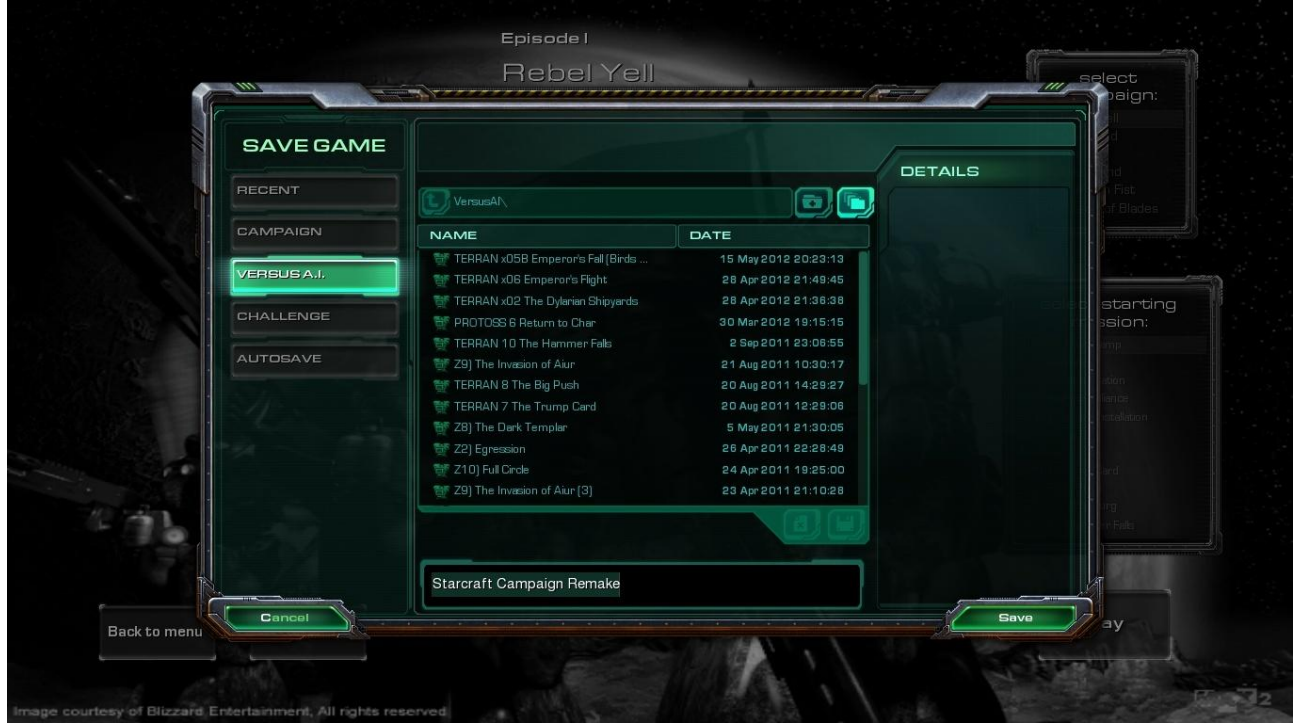

Open the Campaign Launcher and start it (again, "Test document"). Once the map is ready, press F10 to get the menu, select "Save" and "Save" again: The game has been saved in a file located in C:/Documents/Starcraft II. We have to take this file and put it at a place where you will be able to load it online.

Get to Documents/Starcraft II.

| G 🖉 🗐 🗸 🚱 Bibliothèc   | ques → Documents → StarCraft II →      | Rechercher dans : St | tarCraft II 🔎       |                   |
|------------------------|----------------------------------------|----------------------|---------------------|-------------------|
| Organiser 🔻 🛛 Partager | avec 🔻 Graver Nouveau dossier          |                      |                     | := • 🔟 🔞          |
| ★ Favoris ■ Bureau     | Bibliothèque Documents<br>StarCraft II |                      | Organise            | r par : Dossier 🔻 |
| 🖳 Emplacements ré      | Nom                                    | Modifié le           | Туре                | Taille            |
| Téléchargements        | \mu Accounts 🛛 🗧 📕                     | 27/07/2010 17:38     | Dossier de fichiers |                   |
| 🚍 Bibliothèques        | EditorLogs                             | 12/08/2012 23:56     | Dossier de fichiers |                   |
| Documents              | 퉬 GameLogs                             | 14/08/2012 09:00     | Dossier de fichiers |                   |
| Images                 | 퉬 Hotkeys                              | 15/01/2011 20:36     | Dossier de fichiers |                   |
| Musique E              | 퉬 Replays                              | 03/03/2012 16:41     | Dossier de fichiers |                   |
| Vidéos                 | 퉬 Saves 🗲                              | 03/03/2012 16:40     | Dossier de fichiers |                   |
| Han                    | J Screenshots                          | 14/08/2012 10:29     | Dossier de fichiers |                   |
| 🚳 Groupe résidentiel   | EditorVariables                        | 14/08/2012 10:25     | Document texte      | 2 Ko              |

Open the folder called "Saves", and go to "Versus IA". The file you are looking for is "Starcraft Campaign Remake", unless you gave it another name.

|                                |                                      | 1.18.16.1               | 6. N - M -          |                    | x |
|--------------------------------|--------------------------------------|-------------------------|---------------------|--------------------|---|
| 🕒 🖉 🧹 🖉 🖉                      | ts ▶ StarCraft II ▶ Saves ▶ VersusAI | <b>▼</b> 4 <del>9</del> | Rechercher dans : \ | /ersusAl           | Q |
| Organiser 🔻 🔳 Ouvri            | r Partager avec 🔻 Graver Nouvea      | u dossier               |                     |                    | 0 |
| Bureau  Bureau Emplacements ré | Bibliothèque Documents<br>VersusAI   |                         | Organise            | er par : Dossier 🔻 | r |
| i relechargements              | Nom                                  | Modifié le              | Туре                | Taille             |   |
| 詞 Bibliothèques                | 🖻 PROTOSS 6 Return to Char           | 30/03/2012 19:15        | Fichier SC2SAVE     | 2 990 Ko           |   |
| Documents                      | 🖻 Starcraft Campaign Remake 🛛 🔶 🚽    | 14/08/2012 10:32        | Fichier SC2SAVE     | 1 625 Ko           |   |
| 📔 Images                       | TERRAN 5 Revolution                  | 23/04/2011 15:02        | Fichier SC2SAVE     | 2 328 Ko           |   |
| 🎝 Musique                      | 📼 TERRAN 6 Norad II                  | 10/04/2011 16:40        | Fichier SC2SAVE     | 2 412 Ko           | - |
| 📑 Vidéos                       | 📷 TERRAN 7 The Trump Card (2)        | 15/04/2011 19:04        | Fichier SC2SAVE     | 2 413 Ko           | - |
| E                              | 🗟 TERRAN 7 The Trump Card            | 20/08/2011 12:29        | Fichier SC2SAVE     | 2 505 Ko           |   |

Again, we are now in Documents/Starcraft II, <u>not</u> the main Starcraft II folder where step 2 took place.

Return to Documents/Starcraft II and open the folder called "Accounts".

Open the folder with the numbers, then open the second folder with the numbers, and then go to Saves  $\rightarrow$  Versus IA. Copy-paste or drop the "Starcraft Campaign Remake" in that folder.

| 1                                     |                                         | A 19. 11.        | 6.0 m               |                    |
|---------------------------------------|-----------------------------------------|------------------|---------------------|--------------------|
| C C C C C C C C C C C C C C C C C C C | ▶ 201835 ▶ 2-S2-1-345829 ▶ Saves ▶ Vers | susAI 🔶          | Rechercher dans : \ | /ersusAl           |
| Organiser 👻 🔳 Ouvrir                  | Partager avec 👻 Graver Nouvea           | au dossier       |                     | :=                 |
| Bureau  Bureau Emplacements ré        | Bibliothèque Documents<br>VersusAI      |                  | Organise            | er par : Dossier 🔻 |
| - recentigements                      | Nom                                     | Modifié le       | Туре                | Taille             |
| Bibliothèques                         | Starcraft Campaign Remake               | 14/08/2012 10:24 | Fichier SC2SAVE     | 1 622 Ko           |

Each account has its own numbered folder; if you see more than one, try to find which is which by browsing the Replays folders. Do not rename anything.

The installation is now fully complete!

To play the campaign online, log on to Battle.net. Select Versus IA on the main Starcraft screen, and clic on Load game. Find the Starcraft Campaign Remake and load it. You're done!